## Bài 13: Thêm Video Vào Website

Thêm danh mục video

Muốn đưa video lên site, trước hết bạn phải thêm một danh mục.

Thí dụ: Bạn sẽ thêm danh mục video vào Left Menu phần tiếng Anh của website. Bạn hãy làm như sau.

- A. Vào Control Panel như thường lệ.
- **B.** Vào mục "Website Manager" rồi chọn "Categories" trong bảng rải xuống (hoặc bấm vào biểu tượng mang tên "Categories" ở giữa Control Panel). Bạn sẽ thấy danh sách các danh mục hiện hữu của website.
- C. Chọn site (ngôn ngữ nào) để quản lý. Chúng ta sẽ thêm danh mục video trong Left Menu của site tiếng Anh nên chúng ta bấm vào ô gần góc trên, bên trái để chọn "English Site". Danh sách sẽ hiện ra các danh mục trong site tiếng Anh (tức là phần Tiếng Anh).

| inglish Site | ~  | All 💽 Search        |        |        |
|--------------|----|---------------------|--------|--------|
|              |    | 1 Records / Page 10 | Page 🤇 | 1      |
|              | ID | Title               | Parent | Active |
| + / 🖻        | 53 | Policy              | 40     | ~      |
| + / 💼        | 47 | Register            | 40     | ~      |
| + / T        | 48 | Member Page         | 40     | ~      |
| + / i        | 49 | Search              | 40     |        |
| <b>\$ /</b>  | 52 | TopMenu             | 40     | ~      |
| ÷/1          | 72 | — — Homepage        | 52     | ~      |
| + / T        | 50 | LeftMenu            | 40     | ~      |
| + / i        | 69 | — — Homepage        | 50     | ~      |
| ÷/1          | 70 | Photos              | 50     | ~      |

Vị trí bạn muốn thêm danh mục video vào là bên dưới "**Homepage**" (nơi mũi tên đỏ).

- D. Bấm vào "Record Edit" ở góc trên, bên phải, bạn sẽ thấy một phiếu dữ liệu (record).
- E. Bấm nút "New" để tạo một danh mục mới.
- F. Bạn hãy điền 3 dữ liệu: Parent, Title và Content Type. Sau khi điền, phiếu dữ liệu tương tự như sau. Trong khung "Content Type", nhớ chọn video là loại nội dung của danh mục này.

| Information «                                               | •                                                                                                    | (I)                                                                                      |                                                                                                    |
|-------------------------------------------------------------|----------------------------------------------------------------------------------------------------|------------------------------------------------------------------------------------------|----------------------------------------------------------------------------------------------------|
| Parent                                                      | : 🛛 — — 50 . LeftMenu                                                                                                    |                                                                                          |                                                                                                    |
| Title                                                       | : Video                                                                                                    | 2                                                                                        |                                                                                                    |
| Menu link                                                   | :                                                                                                    |                                                                                          |                                                                                                    |
| sec As Homepage                                             | <ul> <li>Your website must as</li> </ul>                                                                                                    | sian one (and, only or                                                                   | and esterant to be the home page. If no esterant                                                                                        |
| aet As Homepage<br>Active                                   | <ul> <li>Your website must ass<br/>assigned as the home</li> <li>Image: Image constraints</li> </ul>                                                                                                    | sign one (and, only or<br>page, your website r                                           | ne) category to be the home page. If no category<br>nay not be accessible by visitors.                                                  |
| Active                                                      | <ul> <li>Your website must as:<br/>assigned as the home</li> <li>Image: Image of the state of the state o</li></ul> | sign one (and, only or<br>page, your website r                                           | ne) category to be the home page. If no category<br>nay not be accessible by visitors.                                                  |
| Active<br>Content Type                                      | <ul> <li>Your website must as:<br/>assigned as the home</li> <li>Image: Image: Ima</li></ul> | sign one (and, only or<br>page, your website r                                           | ne) category to be the home page. If no category<br>nay not be accessible by visitors.<br>O PDF Books                                   |
| Active<br>Content Type<br>No Style<br>Menu Link             | <ul> <li>Cur website must as:<br/>assigned as the home</li> <li>Image: Image</li> <li>News</li> <li>One Page</li> </ul>                                                                                                    | sign one (and, only or<br>page, your website r<br>O Video<br>O Audio List                | ne) category to be the home page. If no category<br>nay not be accessible by visitors.<br>O PDF Books<br>O Calendar                     |
| Active<br>Content Type<br>No Style<br>Menu Link<br>Homepage | <ul> <li>Cur website must as:<br/>assigned as the home</li> <li>Image: Constant of the second second se</li></ul> | sign one (and, only or<br>page, your website r<br>O Video<br>O Audio List<br>O Tree Book | ne) category to be the home page. If no category<br>nay not be accessible by visitors.<br>O PDF Books<br>O Calendar<br>O Link List Page |

- **G.** Bấm nút "Add" ở đầu trang hoặc cuối trang. Thông báo "Data Added Successfully!" sẽ hiện ra ở góc trên, bên trái.
- H. Ngay sau đó, bạn hãy vào sửa ô Order (trong khung Properties). Chọn "After : Homepage", rồi bấm nút Update. Thông báo "Update Successful!" sẽ hiện ra ở góc trên, bên trái.

| Order         | : Current Position                                                                                        |
|---------------|----------------------------------------------------------------------------------------------------|
| Enable Rss    | : TopMost<br>Current Position                                                                             |
| Allow Comment | After : Homepage                                                                                          |
| Enable Rating | : After : Photos                                                                                          |
| Enable SSL    | :                                                                                                    |
|               | Enabling SSL, use https for this<br>category. (You must register<br>for SSL sites before enabling<br>SSL) |

 Vào website kiểm soát xem danh mục Video đã hiện ra trong Left Menu chưa. Nhớ bấm nút refresh của web browser để cập nhật trang web.

Bạn đã hoàn tất thêm danh mục video.

Thêm video vào website

Những gì trình bày trong phần này đều áp dụng cả cho các audio file mà bạn muốn đưa lên website (video và audio được gọi chung là media).

Trước khi muốn thêm video vào website, bạn phải có sẵn danh mục dành cho video. Nếu chưa có danh mục cho video, bạn hãy làm theo hướng dẫn trong bài "Thêm Danh Mục Video".

Thí dụ: Bạn sẽ thêm một video clip vào danh mục video trong phần tiếng Anh của website. Sau đây là cách làm.

- A. Vào Control Panel như thường lệ.
- B. Vào mục Content Manager, chọn Video & Audio trong bảng rải xuống.

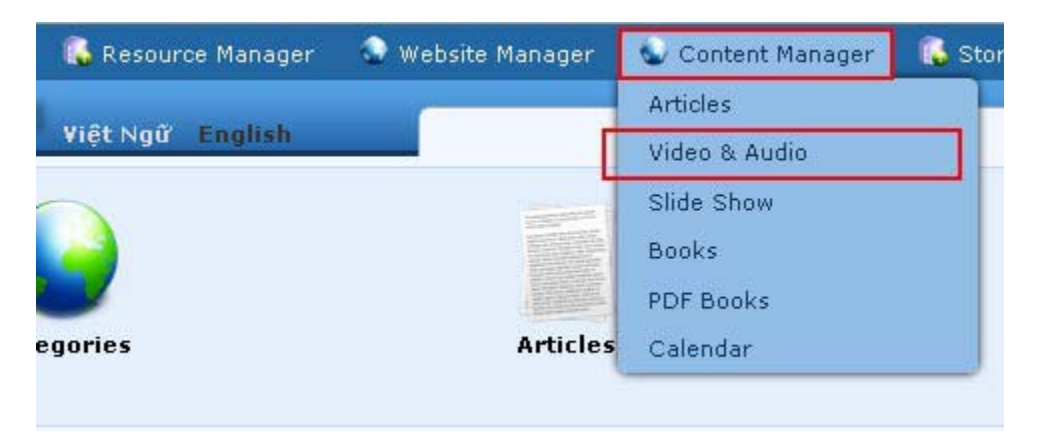

**C.** Chọn site (ngôn ngữ nào) để quản lý. Vì chúng ta sẽ thêm một video clip vào danh mục Video trong site tiếng Anh nên chúng ta bấm vào ô gần góc trên, bên trái để chọn "English Site".

| 🢐 System Tools  | 💫 Resource Manager | 🜑 Website Manager | 📀 Content Manager |                                                            |         |
|-----------------|--------------------|-------------------|-------------------|------------------------------------------------------------|---------|
| Control Panel   | Việt Ngữ English   |                   | Media Manage      | Welcome, owner   Logou<br>r st Visiti 9/13/2010 5:27:58 PM | nt<br>M |
| C X ID          | × = ×              |                   | Þ                 | iew Record Edit                                            | ~       |
| English Site    | 💌 All              | Search 🛛          |                   |                                                            |         |
|                 |                    |                   | Δ                 | Page 📄 📫                                                   |         |
| Data not found. |                    |                   |                   |                                                            |         |
|                 |                    |                   |                   | Page 📄 🗭                                                   |         |
|                 |                    | Copyright         | © 2010 www.vnvn   |                                                            | ×       |

**D.** Màn hình hiện ra danh sách các video (và audio) clip của site ngôn ngữ này. Trong hình trên, danh sách hoàn toàn trống vì website chưa có video nào. E. Bấm vào Record Edit phía trên, bên góc phải bạn sẽ thấy phiếu dữ liệu của một video chưa điền. (Nếu thấy phiếu đang có dữ liệu, rất có thể đó là một video cũ, hãy bấm nút "New" ở góc trên, bên trái để có một phiếu hoàn toàn trống).

| New Add                                                                                                    |                                                                                                    |
|----------------------------------------------------------------------------------------------------|----------------------------------------------------------------------------------------------------|
| Title / Description «                                                                                                    |                                                                                                    |
| Title to display                                                                                                    |                                                                                                    |
| ○       □       □       □       □       □       □       □       □       □       □       □       □       □       □       □       □       □       □       □       □       □       □       □       □       □       □       □       □       □       □       □       □       □       □       □       □       □       □       □       □       □       □       □       □       □       □       □       □       □       □       □       □       □       □       □       □       □       □       □       □       □       □       □       □       □       □       □       □       □       □       □       □       □       □       □       □       □       □       □       □       □       □       □       □       □       □       □       □       □       □       □       □       □       □       □       □       □       □       □       □       □       □       □       □       □       □       □       □       □       □       □       □       □       □       □       □       □       □ |                                                                                                    |
| 3                                                                                                    |                                                                                                    |
| Path:                                                                                                    |                                                                                                    |
| When an oversized image is inserted into the content (using the image insert tool of the editor) the original image) to be displayed along with the text. You can turn off this feature by selecting "Original image"                                                                                                    | e program will create a regular size image (which is linked to the<br>ginal Insert" option in the Insert Image window. |
| Information #                                                                                                    | Catagona //                                                                                                    |
| Thumbnail Image :                                                                                                    |                                                                                                    |
| NUMPO S                                                                                                    | Video                                                                                                    |
| /images/upload/site/video_noimage.jpg Br                                                                                                    | owser                                                                                                    |
| Link to the thumbnail image, which is shown to the readers before they actua<br>story. You do not need to prepare this thumbnail image. The program will au<br>thumbnail image for you, no matter how big your image is (with one conditio<br>"Browser" button).                                                                                                    | lly read the full<br>fornatically create a<br>n: you must use the                                                      |
| Media Link :<br>Normally, a video or audio clip can be inserted right into the content of an arr<br>enter the link to the video/audio file here. The program will automatically sel<br>player to play your video/audio file.                                                                                                    | owser<br>licle. But, you may<br>ect the right media                                                                    |
| Brief :                                                                                                    |                                                                                                    |
| A brief summary of the article.                                                                                                    |                                                                                                    |
| Information «                                                                                                    |                                                                                                    |
| Author : Writer, or author, of an article. Use semicolon (;) to separate writers if there are writer.                                                                                                    | more than one                                                                                                    |
| Audio Present :<br>Performer or singer of this audio item.                                                                                                    |                                                                                                    |
| Posted Date : September 🕑 14 2010 @ 00:34:31                                                                                                    |                                                                                                    |
| Viewed : 0                                                                                                    |                                                                                                    |
|                                                                                                    |                                                                                                    |
| Active :<br>An article must be activated (i.e.: active) if you want this article to be viewed by                                                                                                    | visitors.                                                                                                    |
| Meta tag »                                                                                                    |                                                                                                    |
| New Add                                                                                                    |                                                                                                    |

- F. Điền hoặc chọn các ô chính, đánh số từ 1 đến 4 (mầu đỏ) trong hình trên đây. Công dụng của các ô này như sau:
  - Category. Video này bắt buộc phải thuộc về một danh mục dành cho video. Xin bấm vào ô trước tên danh mục Video cho có dấu check. (Bắt buộc)

- 2. Title. Điền tiêu đề của video này. (Bắt buộc).
- **3. Description.** Chèn video file vào ô này.

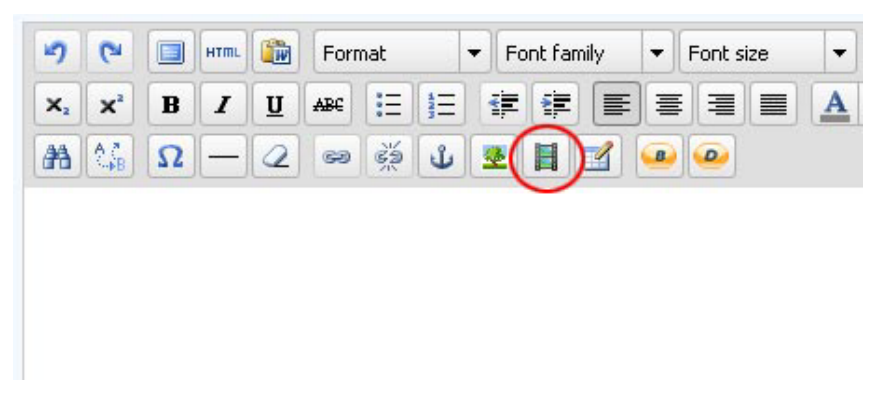

• Bấm vào **biểu tượng video** (Inser/editt embedded media) để chèn video file vào ô. Khung sau đây hiện ra.

| and the second second |       | 6                     |   |
|-----------------------|-------|-----------------------|---|
| File/URL              |       | LE CE                 | Ð |
| Туре                  | Flash | ×                     |   |
| Dimensions            | ×     | Constrain proportions | 5 |
| Preview               |       |                       |   |
|                       |       |                       |   |
|                       |       |                       |   |
|                       |       |                       |   |
|                       |       |                       |   |
|                       |       |                       |   |
|                       |       |                       |   |
|                       |       |                       |   |
|                       |       |                       |   |
|                       |       |                       |   |
|                       |       |                       |   |

• Bấm vào biểu tượng cuối ô File/URL. Khung sau đây sẽ hiện ra.

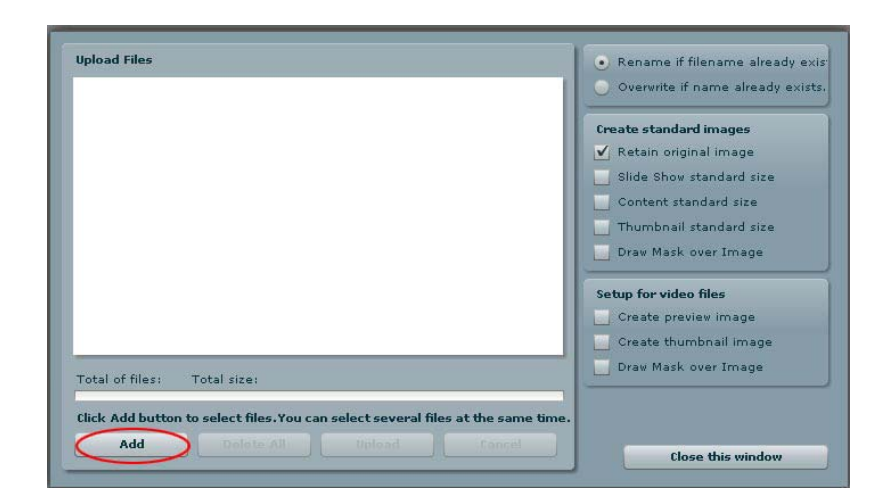

• Bấm nút "Add". Bạn sẽ thấy các file trong computer của bạn. Tìm file video và bấm vào tên file, rồi bấm nút "Open".

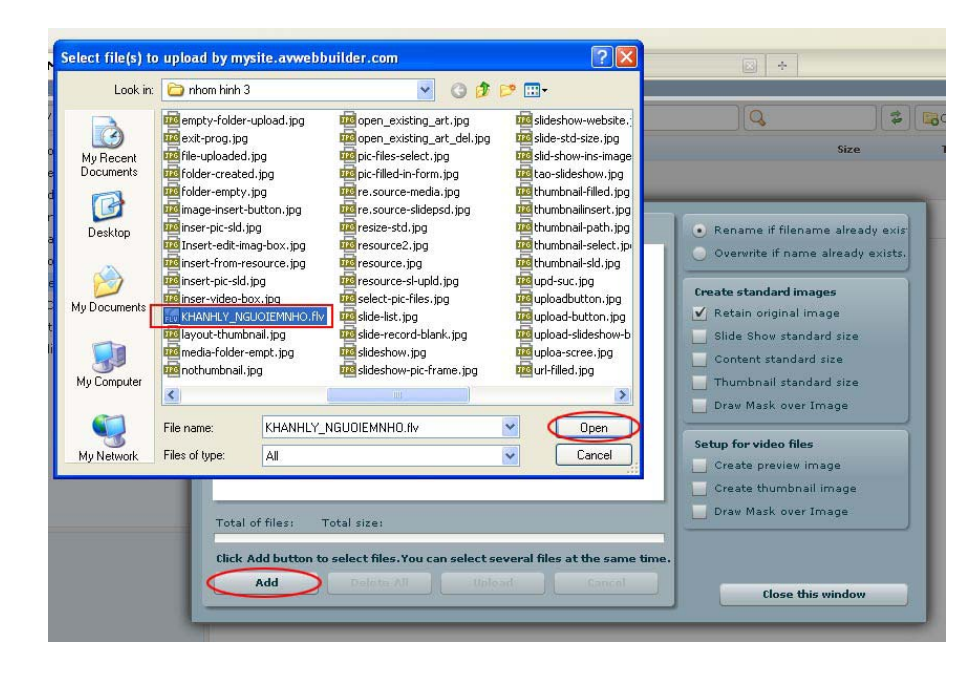

• Khung Upload hiện trở lại với tên file sẵn sàng để gởi len web server.

| KHANHLY_NGUOIEMNHO.flv - 13.59 MB      | • Overwrite if name already exist |
|----------------------------------------|-----------------------------------|
| Uploaded 0%                            | Create standard images            |
|                                        | 🗹 Retain original image           |
|                                        | 📃 Slide Show standard size        |
|                                        | 📃 🔲 Content standard size         |
|                                        | 🔄 🔲 Thumbnail standard size       |
|                                        | 🔄 Draw Mask over Image            |
|                                        | Setup for video files             |
|                                        | 🔄 🔄 Create preview image          |
|                                        | Create thumbnail image            |
| Fotal of files: 1 Total size: 13.59 MB | Draw Mask over Image              |
|                                        |                                   |

 Bấm nút "Upload". File sẽ được chuyển lên server. Lưu ý: file video rất lớn, bạn cần chờ một thời gian. Khi hoàn tất bạn sẽ thấy thông báo "All files have been uploaded". Bấm nút OK.

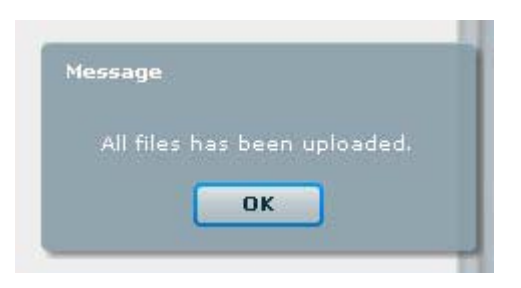

• Khung upload hiện trở lại tương tự như sau.

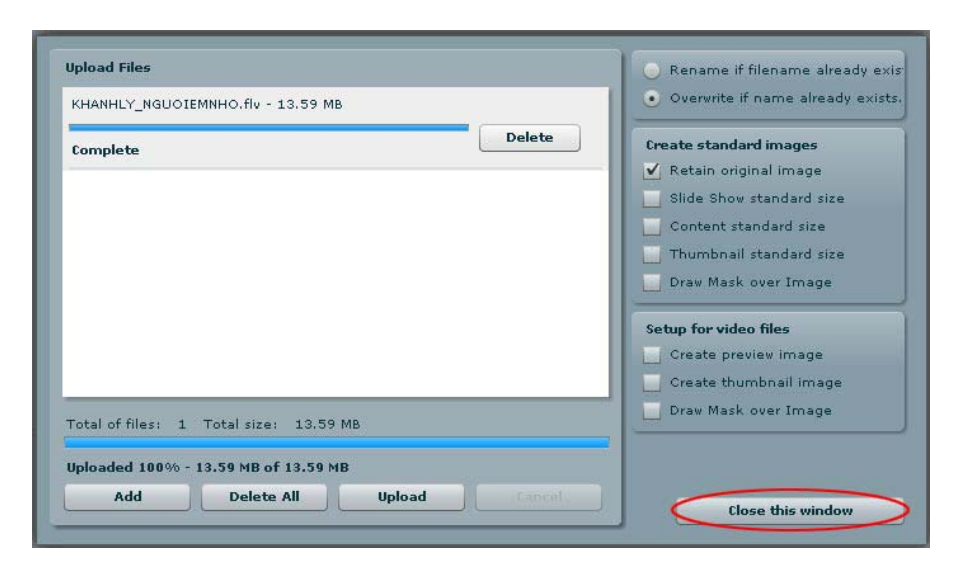

• Bấm nút "Close this window".

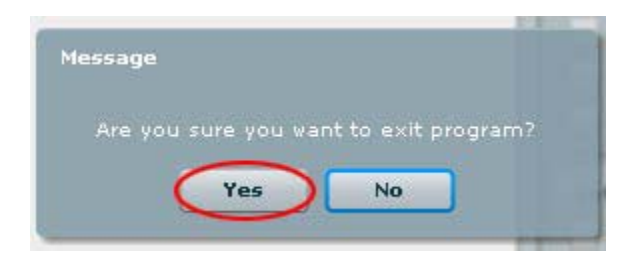

- Một bảng thông báo hiện ra yêu cầu bạn xác nhận muốn ra khỏi chương trình upload. Bấm nút "Yes".
- Bạn sẽ trở lại Resource và thấy file video đã được upload. Bấm vào file video rồi bấm nút "Insert" ở góc dưới, bên phải.

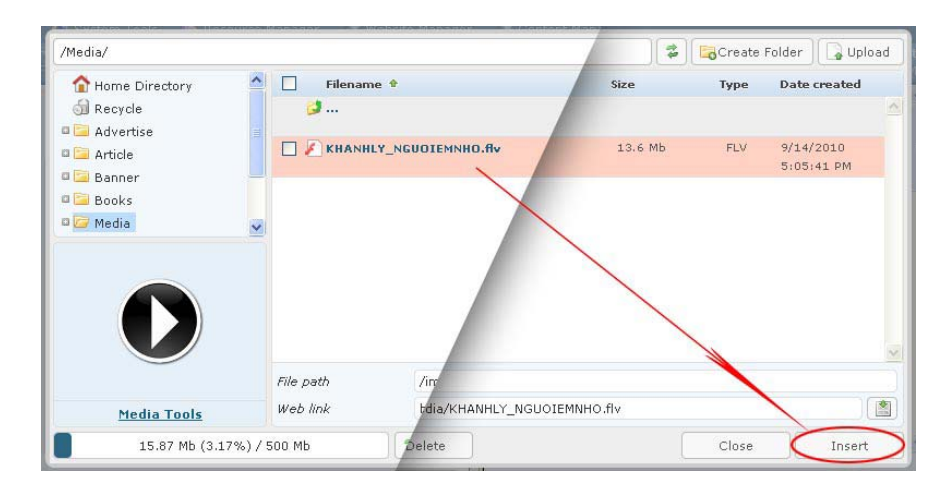

• Bạn sẽ trở lại bảng Insert/edit embedded media. Bây giờ, ô File/URL đã được điền đường dẫn của file video, tương tự như sau.

| File/URL   | /images/upload/Media/KHANHLY_NGUOIE |
|------------|-------------------------------------|
| Гуре       | Flash video (FLV)                   |
| oimensions | 320 × 240 Constrain proportions     |
|            |                                     |
|            | PLAY                                |

Kích thước (Dimension) trong khung mầu xanh (trong hình) là kích thước nền màn hình video. Đó không phải là kích thước hình video. Bạn có thể thay đổi kích thước nền theo ý muốn.

- Bấm nút "Insert", bạn sẽ trở lại phiếu dữ liệu của video này. Trong ô **Description** đã có **biểu tượng video file** (mầu vàng nhạt).
- **4.** Thumnail Image. Bạn sẽ điền đường dẫn đến hình thumbnail của video. Sau đây là cách tạo hình thumbnail rồi điền vào ô này.
  - Bấm nút "**Browser**" cuối ô. Bạn sẽ vào nơi chứa video file (vừa mới upload) lên server.

| /Media/                                                        |            |                  |                      |                     | *              | Create | Folder 🛛 🕞 Upload       |
|----------------------------------------------------------------|------------|------------------|----------------------|---------------------|----------------|--------|-------------------------|
| A Home Directory                                               | Filename * |                  |                      |                     | Size           | Туре   | Date created            |
| <ul> <li>Advertise</li> <li>Article</li> <li>Banner</li> </ul> | KHANHLY_N  | GUOIEMNHO.flv    |                      |                     | 13.6 Mb        | FLV    | 9/14/2010<br>5:05:41 PM |
| 🗆 🞑 Books<br>🖻 🗁 Media                                         |            |                  |                      |                     |                |        |                         |
| B DE Books                                                     |            |                  |                      |                     |                |        |                         |
|                                                                |            |                  |                      |                     |                |        |                         |
|                                                                | File path  | /images/upload/  | Media/KHANHLY_NGUC   | IEMNHO.flv          |                |        | ×                       |
| Media Tools                                                    | Web link   | http://mysite.av | webbuilder.com/image | s/upload/Media/KHAN | HLY_NGUOIEMNHO | flv    |                         |
| 15.88 Mb (3.18%)                                               | / 500 Mb   | 😤 🔯 Mov          | e D Compress         | Delete              |                | Close  | Insert                  |

• **Bấm vào tên file video** bạn mới upload. Góc dưới bên trái bạn sẽ thấy button "**Media Tools**".

| Create preview image(Will create an image as large as the original vide<br>ne and name it: [videofile]-preview.jpg)<br>Create thumnail image(Will create thumbnail image and name it:<br>leofile]-thumbnail.jpg) | Create preview image(Will create an image as large as the original vide<br>ame and name it: [videofile]-preview.jpg)<br>Create thumnail image(Will create thumbnail image and name it:<br>ideofile]-thumbnail.jpg)<br>Draw mask on the image | acute i rebiewy m   | lambhan image for four video                             |
|----------------------------------------------------------------------------------------------------|----------------------------------------------------------------------------------------------------|---------------------|----------------------------------------------------------|
| ne and name it: [videofile]-preview.jpg)<br>Create thumnail image(Will create thumbnail image and name it:<br>leofile]-thumbnail.jpg)                                                                            | ame and name it: [videofile]-preview.jpg)<br>Create thumnail image(Will create thumbnail image and name it:<br>'deofile]-thumbnail.jpg)<br>Draw mask on the image                                                                            | Create preview in   | hage(Will create an image as large as the original video |
| Create thumnail image(Will create thumbnail image and name it:<br>leofile]-thumbnail.jpg)                                                                                                    | Create thumnail image(Will create thumbnail image and name it:<br>deofile]-thumbnail.jpg)<br>Draw mask on the image                                                                                                    | me and name it: [1  | videofile]-preview.jpg)                                  |
| leofile]-thumbnail.jpg)                                                                                                    | deofile]-thumbnail.jpg)<br>]Draw mask on the image                                                                                                    | Create thumnail in  | mage(Will create thumbnail image and name it:            |
|                                                                                                    | Draw mask on the image                                                                                                    | deofile]-thumbnail. | jpg)                                                     |
| Draw mask on the image                                                                                                    |                                                                                                    | 1                   | e image                                                  |
|                                                                                                    |                                                                                                    | Draw mask on the    |                                                          |

• Bấm vào ô **Create thumbail image**. Rồi, bấm nút "**OK**". Chương trình sẽ tạo một file hình thumbnail và đặt trong folder chung với file video, tương tự như sau. Tên file hình thumbnail giống tên video file, chỉ khác là có thêm chữ "thumbnail" cho dễ nhận biết.

| ieula/                     |                |           |        |              |                 |              | 4          | <b>#</b> | Gureate | rolder Upi              |
|----------------------------|----------------|-----------|--------|--------------|-----------------|--------------|------------|----------|---------|-------------------------|
| ☆ Home Directory ③ Recycle | С Fi           | lename 🕈  |        |              |                 |              |            | Size     | Туре    | Date created            |
| Advertise Article          | 🗌 🔳 кі         | HANHLY_NO | GUOTEM | NHO-thumbna  | il.jpg          |              | 5          | 2.29 Kb  | JPG     | 9/15/2010<br>3:43:19 PM |
| 🔤 Banner                   | 🗌 🖉 кі         | HANHLY_NO | GUOIEM | NHO.flv      |                 |              |            | 13.6 Mb  | FLV     | 9/14/2010<br>5:05:41 DM |
| 🕝 Media                    |                |           |        |              |                 |              | 1          |          |         | 0100112111              |
| Media<br>13 x 100          |                |           |        |              |                 |              |            |          |         |                         |
| Media<br>13 x 100          | ♥<br>File path |           | /imag  | es/upload/Me | dia/KHANHLY_NGU | DIEMNHO-thur | nbnail.jpg |          |         |                         |

Bấm vào tên file hình thumbnail. Hình này sẽ hiện ở góc dưới, bên trái để bạn kiểm soát. Sau đó, bấm nút "Insert" ở góc dưới, bên phải. Đường dẫn file hình này sẽ được điền vào ô Thumbnail Image.

- 5. Author. Điền tác giả video này hoặc tác giả bài hát.
- 6. Brief. Điền tóm tắt nội dung video này (không bắt buộc, chỉ dùng với audio file).
- 7. Audio Present. Điền tên người hát, đọc, diễn bài này (không bắt buộc, chỉ dùng với audio file).

Sau khi điền các ô trên, phiếu dữ liệu sẽ tương tự như sau.

| New                             | Add                                                                                                    |                                               |
|---------------------------------|----------------------------------------------------------------------------------------------------|-----------------------------------------------|
| Title / Descr                   | iption «                                                                                                    |                                               |
| Người Em Nhà                    | (2)                                                                                                    |                                               |
| Title to display                | ă.                                                                                                    |                                               |
| 5 6 🗉                           | Format   Font family  Font size  Font size |                                               |
| X <sub>2</sub> X <sup>2</sup> B | ◢ਘ མཕ ≔ ≔ ᆴ ≇ ≇ ■ <b>▲ - थ</b> -                                                                                                    |                                               |
| A 4 Ω                           | - 2 📾 👾 🕹 星 📕 🗹 🚇 🚇                                                                                                    |                                               |
|                                 | 3                                                                                                    |                                               |
|                                 | Ø                                                                                                    | <u>~</u>                                      |
| Path:                           | inal impacts is included into the content fusion the impact include tool of the added the program will exact a                                                                                                    | - require size impact (which is linked to the |
| original image)                 | to be displayed along with the text. You can turn off this feature by selecting "Original Insert" option in t                                                                                                    | he Insert Image window.                       |
| Information                     | "                                                                                                    | Category «                                    |
| Thumbnail Ima                   |                                                                                                    |                                               |
|                                 |                                                                                                    | └ ♥ Video                                     |
|                                 | /images/upload/Media/KHANHLY_NGUOIEMNHO-thumbnail.jpg Browser                                                                                                    |                                               |
|                                 | Link to the thumbnail image, which is shown to the readers before they actually read the trul<br>story. You do not need to prepare this thumbnail image. The program will automatically create a<br>thumbnail image for you, no matter how big your image is (with one condition: you must use the<br>"erowser" butcon).                                                                                                    |                                               |
| Media Link                      | Browser                                                                                                    |                                               |
|                                 | Normally, a video or audio clip can be inserted right into the content of an article. But, you may<br>enter the link to the video/audio file here. The program will automatically select the right media<br>player to play your video/audio file.                                                                                                    |                                               |
| Brief                           | :                                                                                                    |                                               |
|                                 | A brief summary of the article.                                                                                                    |                                               |
| Information                     | «                                                                                                    |                                               |
| Author                          | : Nguyễn Hiện                                                                                                    |                                               |
|                                 | Writer, or author, of an article. Use semicolon (;) to separate writers if there are more than one writer.                                                                                                    |                                               |
| Audio Present                   | :                                                                                                    |                                               |
| (7)                             | Performer or singer of this audio item.                                                                                                    |                                               |
| Posted Date                     | : September 14 2010 @ 02:59:54                                                                                                    |                                               |
| Viewed                          | : 4                                                                                                    |                                               |
| Ordinal                         | : 100 - 8                                                                                                    |                                               |
| Hot News                        |                                                                                                    | Check all   Uncheck all                       |
| Active                          | : ▼                                                                                                    |                                               |
|                                 |                                                                                                    |                                               |
| Meta tag »                      |                                                                                                    |                                               |
| New                             | Add                                                                                                    |                                               |

**8.** Ordinal. Ô này dùng để đổi thứ tự ưu tiên các video trong danh sách. Video có số thứ tự nhỏ nhất sẽ hiện ở đầu danh sách.

- **9. Hot News.** Nếu đánh dấu check, video này sẽ hiện ở đầu danh sách và hiện trong khung "Hot Video".
- **G.** Bấm nút "Add" ở đầu trang hoặc cuối trang. Thông báo "Data Added Successfully" sẽ hiện ra ở góc trên, bên trái.
- **H. Vào website để kiểm soát** xem video đã hiện ra trong danh mục **Video** chưa. Bạn có thể cần phải bấm nút **refresh** của web browser để cập nhật trang web.

| HOMEPAGE                                                               | Video                                       |
|------------------------------------------------------------------------|---------------------------------------------|
| VIDEO                                                                  | Sort Date 💌 Descending 💌 📀                  |
| PHOTOS                                                                 | 00000                                       |
| SIGN UP FOR OUR<br>NEWSLETTER                                          |                                             |
| Enter your email address.                                              |                                             |
| I agree to subscriber's<br>agreement and terms of use.<br>Submit Email | Người Em Nhỏ<br>(09/14/2010)<br>(Viewed: 6) |
| WEBSITE STATISTICS                                                     | Edit                                        |
| Visitors                                                               | Sort Date 💌 Descending 🔍 🔕                  |

I. Bấm vào tên của Video để xem trang chi tiết và xem thử video.

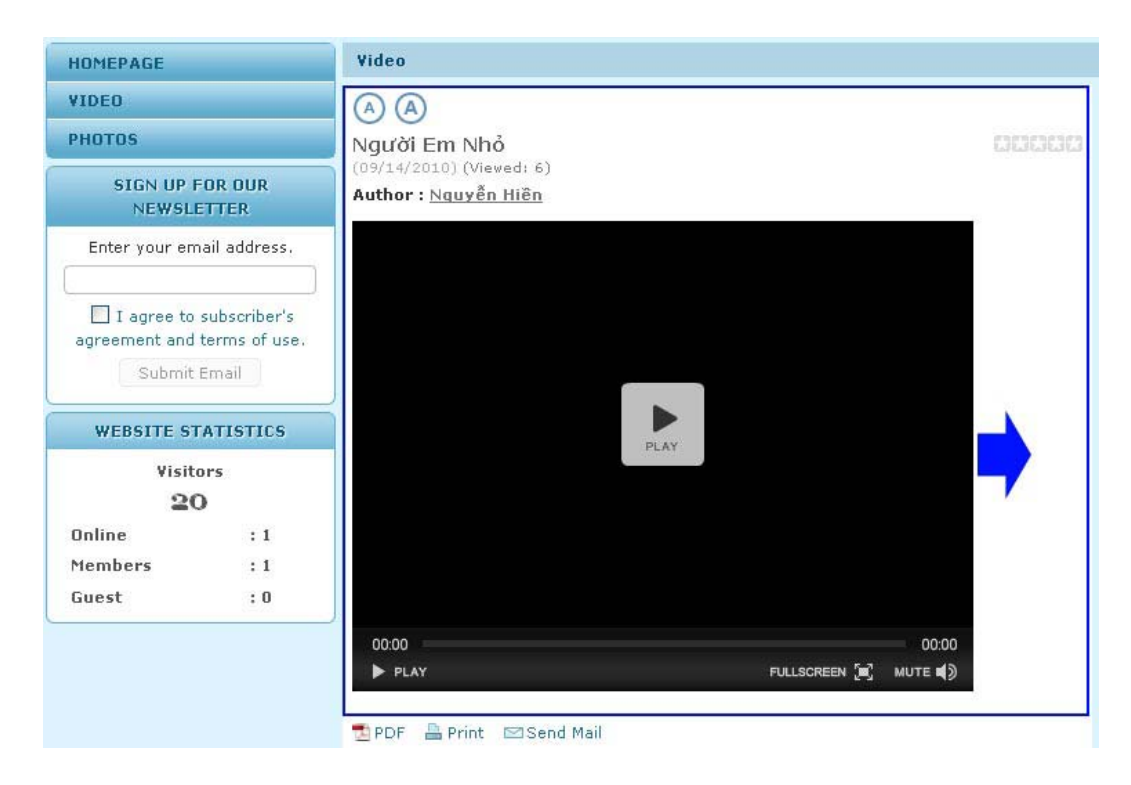

Nếu muốn màn hình video vào giữa trang, bạn hãy trở lại phiếu dữ liệu của video này.

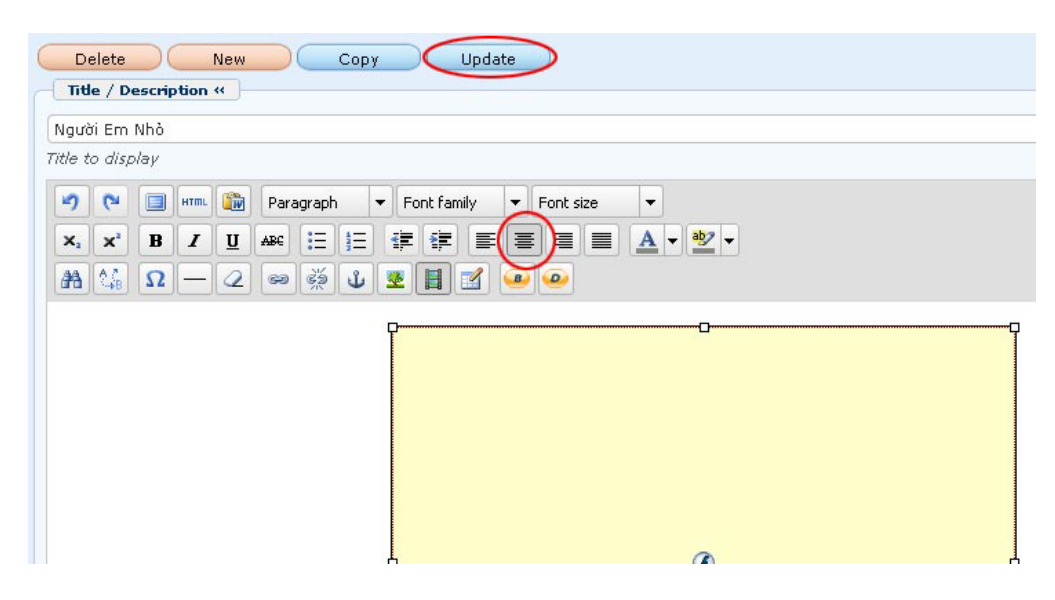

- Bấm vào biểu tượng video (mầu vàng nhạt) trong ô Description.
- Bấm vào biểu tượng đoạn văn canh giữa.
- Bấm nút "**Update**". Thông báo "Update Successful!" sẽ hiện ra ở góc trên, bên trái.
- Kiểm soát lại trang web chi tiết của video này (bạn cần phải bấm nút refresh của web browser để cập nhật trang web. Trang video chi tiết sẽ tương tự như sau. Bây giờ màn hình của video clip đã được đưa vào giữa.

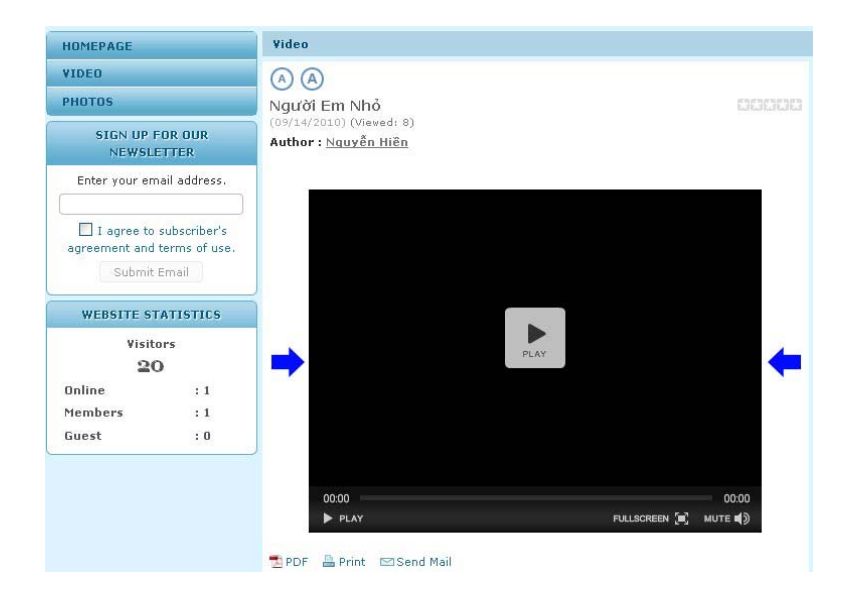

Bạn đã hoàn tất thêm một video vào website.